## Manual > Track Refund Status > Post-Login

How can I track the status of refund on the GST Portal, after logging into the GST Portal?

Tracking Refund Application Updating Bank Account

1. To track your submitted refund application, login to the GST Portal and navigate to **Services > Refunds > Track Application Status** command.

| 📓 Good          | Goods and Services Tax |                   |                    |              |                                       |               |                          |                          |     |
|-----------------|------------------------|-------------------|--------------------|--------------|---------------------------------------|---------------|--------------------------|--------------------------|-----|
| Dashboard       | Services 🗸             | GST Law           | Downloads 🗸        | Search       | Taxpayer 👻                            | Help 👻        | e-Way Bill System        | New Return (Trial) 👻     |     |
| Registration    | Ledgers                | Returns Pa        | ayments User       | Services     | Refunds                               |               |                          |                          |     |
| Application for | Refund                 |                   |                    |              | My Sa                                 | ved/Filed Ap  | plications               |                          |     |
| Track Applicati | ion Status             |                   |                    |              | Track                                 | status of inv | oice data to be shared v | vith ICEGATE             |     |
|                 |                        |                   |                    |              |                                       |               | S                        | AIYED                    |     |
|                 | You can n              | avigate to your o | chosen page throug | h navigation | n panel given b                       | pelow         | 0                        | 7APIPS0052D410           | - 1 |
|                 |                        |                   |                    |              | · · · · · · · · · · · · · · · · · · · |               | V                        | 'iew Profile <b>&gt;</b> |     |
|                 | RETURN DAS             | HBOARD >          | NEW RETURN (       | TRIAL) >     | CREATE                                | CHALLAN >     |                          |                          |     |
| -               |                        |                   |                    |              |                                       |               |                          | Quick Links              |     |
|                 |                        | VIEV              | V NOTICE(S) AND    | ORDER(S)     | >                                     |               | C                        | heck Cash Balance        |     |
|                 |                        |                   |                    |              |                                       |               |                          | iability ledger          |     |

2. Track Application Status page is displayed. Select the Filing Year from the drop-down list or enter the ARN & then click the SEARCH button.

| 📓 Good                                                                                                    | Goods and Services Tax |                                                     |             |                   |        |                   |                      |           |  |
|----------------------------------------------------------------------------------------------------|------------------------|-----------------------------------------------------|-------------|-------------------|--------|-------------------|----------------------|-----------|--|
| Dashboard                                                                                                    | Services -             | GST Law                                             | Downloads - | Search Taxpayer 🕇 | Help 🗕 | e-Way Bill System | New Return (Trial) 🛨 |           |  |
| Dashboard > Ref                                                                                                  | unds > Track Ap        | pplication Statu                                    | IS          |                   |        |                   |                      | 🛛 English |  |
| Track Appl<br>Filing Yea<br>OR<br>ARN                                                                            | r                      | Select<br>Select<br>2019-20<br>2018-19<br>Enter ARN |             | •                 | EARCH  |                   | • Indicates Mandato  | ry Fields |  |
| © 2018-19 Goods and Services Tax Network Site Last Updated on 01-08-2019 Designed & Developed by GSTN            |                        |                                                     |             |                   |        |                   |                      |           |  |
| Site best viewed at 1024 x 768 resolution in Internet Explorer 10+, Google Chrome 49+, Firefox 45+ and Safari 6+ |                        |                                                     |             |                   |        |                   |                      |           |  |

3. The search results are displayed.

| Good            | Goods and Services Tax |                 |                                                     |                                                                          |                                                                                                    |                                            |                   |                      |            |
|-----------------|------------------------|-----------------|-----------------------------------------------------|--------------------------------------------------------------------------|----------------------------------------------------------------------------------------------------|--------------------------------------------|-------------------|----------------------|------------|
| Dashboard       | Services 🗸             | GST Law         | Downloads 🗸 Sea                                     | rch Taxpayer 👻                                                           | Help 👻                                                                                                 | e-Way                                      | y Bill System     | New Return (Trial) 🗸 |            |
| ashboard > Refu | unds > Track A         | pplication Stat | us                                                  |                                                                          |                                                                                                    |                                            |                   |                      | 🛛 Englis   |
| Track Appli     | ication Stat           | us•             |                                                     |                                                                          |                                                                                                    |                                            |                   | • Indicates Mandato  | ory Fields |
| Filing Year     |                        | Select          |                                                     | T                                                                        |                                                                                                    |                                            |                   |                      |            |
| OR              |                        |                 |                                                     |                                                                          |                                                                                                    |                                            |                   |                      |            |
| ARN             |                        | AA070819000     | 023L                                                | SE                                                                       | ARCH                                                                                                   |                                            |                   |                      |            |
| ARN             | ARN Date               | Tax Period      | Ground of refund claim                              | m Bank Val                                                               | idation Stat                                                                                           | tus                                        | Status of ARN     | Refund amount clai   | imed I     |
| 1819000023L     | 08/08/2019<br>12:33:58 | NA              | Refund of Excess Balanc<br>in Electronic Cash Ledge | Bank Accour<br>TBE0008:Re<br>per Bank Ac<br>er<br>TBE0009:Ba<br>per PFMS | it validation<br>ijected by Ba<br>ccount Numb<br>nvalid<br>nk Name is r<br>S Bank Master<br>MANK ACCOU | failed<br>ink As<br>ber is<br>not as<br>er | Acknowledged<br>Ø | ₹300000              |            |
| 4               |                        |                 |                                                     |                                                                          |                                                                                                    |                                            |                   |                      | •          |

3a. Use the scroll bar and move to the right, to view further details related to the search criteria.

| Good                                                                                 | Goods and Services Tax |          |                       |                    |            |            |                           |                                       |           |
|--------------------------------------------------------------------------------------|------------------------|----------|-----------------------|--------------------|------------|------------|---------------------------|---------------------------------------|-----------|
| Dashboard                                                                            | Services 🗸             | GST      | T Law Downloads -     | Search Taxpayer 👻  | Help 🗸     | e-Way Bill | System                    | New Return (Trial) 🕇                  |           |
| Dashboard > Ref                                                                      | unds > Track A         | pplicati | ion Status            |                    |            |            |                           |                                       | 🛛 English |
| Track App                                                                            | lication Stat          | us•      |                       |                    |            |            |                           | <ul> <li>Indicates Mandato</li> </ul> | ry Fields |
| Filing Yea                                                                           | r                      | Select   |                       | *                  |            |            |                           |                                       |           |
| OR                                                                                   |                        |          |                       |                    |            |            |                           |                                       |           |
| ARN                                                                                  |                        | AA070    | 819000023L            | SE                 | ARCH       |            |                           |                                       |           |
| ion Status                                                                           | Status of              | ARN      | Refund amount claimed | Debit Entry Number | in respect | ive ledger | Assigned To               | Payment Advice                        | Status    |
| lidation failed<br>ed by Bank As<br>nt Number is<br>id<br>ame is not as<br>nk Master | Acknowled              | lged     | ₹300000               | DC07081            | 9000014    |            | Accounts<br>Officer,Delhi | RFD-05 not issu                       | ued       |
| 4                                                                                    |                        |          |                       |                    |            |            |                           |                                       |           |

4. In case, the status of the **Bank Account validation** has <u>failed</u>, you can update your Bank Account details. Click on **UPDATE BANK ACCOUNT**.

**Note**: Taxpayer will receive SMS and e-mail on their registered e-mail ID and Mobile number, in case, Bank Account validation has failed on the GST Portal.

| Good             | Goods and Services Tax |                 |                                                       |                                                                                     |                                                                                                    |                 |                                        |           |  |
|------------------|------------------------|-----------------|-------------------------------------------------------|-------------------------------------------------------------------------------------|----------------------------------------------------------------------------------------------------|-----------------|----------------------------------------|-----------|--|
| Dashboard        | Services 🗸             | GST Law         | Downloads - Search                                    | h Taxpayer 🔸                                                                        | Help 🖌 e-                                                                                                    | Way Bill System | New Return (Trial) 🗸                   |           |  |
| Dashboard > Refu | unds > Track A         | pplication Stat | us                                                    |                                                                                     |                                                                                                    |                 |                                        | 🛛 English |  |
| Track Appli      | ication Stat           | us•             |                                                       |                                                                                     |                                                                                                    |                 | <ul> <li>Indicates Mandator</li> </ul> | ry Fields |  |
| Filing Year      |                        | Select          |                                                       | v                                                                                   |                                                                                                    |                 |                                        |           |  |
| OR               |                        |                 |                                                       |                                                                                     |                                                                                                    |                 |                                        |           |  |
| ARN              |                        | AA070819000     | 023L                                                  | SEAR                                                                                | RCH                                                                                                    |                 |                                        |           |  |
| ARN              | ARN Date               | Tax Period      | Ground of refund claim                                | Bank Valida                                                                         | ation Status                                                                                                   | Status of ARN   | Refund amount clair                    | med I     |  |
| 1819000023L      | 08/08/2019<br>12:33:58 | NA              | Refund of Excess Balance<br>in Electronic Cash Ledger | Bank Account<br>TBE0008:Rejec<br>per Bank Acco<br>Inv<br>TBE0009:Bank<br>per PFMS E | validation failed<br>cted by Bank As<br>bunt Number is<br>valid<br>Name is not as<br>Bank Master<br>NK ACCOUNT | Acknowledged    | ₹300000                                |           |  |
| 4                |                        |                 |                                                       |                                                                                     |                                                                                                    |                 |                                        | Þ         |  |

5. Update Bank Account page is displayed.

| 📓 Good                                                                                                    | Goods and Services Tax |                |                        |                          |         |                                                                                                    |                                                                                                    |               |  |  |
|----------------------------------------------------------------------------------------------------|------------------------|----------------|------------------------|--------------------------|---------|----------------------------------------------------------------------------------------------------|----------------------------------------------------------------------------------------------------|---------------|--|--|
| Dashboard                                                                                                    | Services -             | GST Law        | Downloads <del>-</del> | Search Taxpayer 👻        | Help 👻  | e-Way Bill System                                                                                                    | New Return (Trial) 🕇                                                                                                    |               |  |  |
| Dashboard > Ref                                                                                                    | unds > Update E        | Bank account ( | details                |                          |         |                                                                                                    |                                                                                                    | Senglish 🔇    |  |  |
| Update Ba                                                                                                    | ink Account            |                |                        |                          |         |                                                                                                    | • Indicates Mandator                                                                                                    | y Fields      |  |  |
| Select Acco                                                                                                    | unt Number:•           | Se             | elect                  |                          | ¥       | Note: The bank account                                                                                                    | t selected by you in the                                                                                                    |               |  |  |
| Details of Bank Account       Note: The bank account selected by you in the refund application is not correct. You may either select different bank account from the dropdown list or add the new bank account/rectify the existing bank account in registration details first by filling non-core amendment application of registration and |                        |                |                        |                          |         |                                                                                                    |                                                                                                    | ist           |  |  |
| Name of the<br>Branch:                                                                                                    | e Bank:                |                |                        |                          |         | then update the bank ad<br>informed that the bank<br>disbursement of refund<br>the mentioned account I<br>form will be updated with<br>with reference number | count from here. Please b<br>account will be validated a<br>amount will be credited to<br>here. The refund application<br>th new bank account along | e<br>nd<br>on |  |  |
| IFSC:                                                                                                    |                        |                |                        |                          |         | with reference number.                                                                                                    |                                                                                                    |               |  |  |
| BACK PROCEED                                                                                                    |                        |                |                        |                          |         |                                                                                                    |                                                                                                    |               |  |  |
| © 2018-19 Good                                                                                                    | ls and Services 1      | Tax Network    |                        | Site Last Updated on 01- | 08-2019 | Design                                                                                                    | ed & Developed by GSTN                                                                                                    |               |  |  |
| Site best viewed at 1024 x 768 resolution in Internet Explorer 10+, Google Chrome 49+, Firefox 45+ and Safari 6+                                                                                                    |                        |                |                        |                          |         |                                                                                                    |                                                                                                    |               |  |  |

## Note:

- You can either select different Bank account from the drop-down list or add the new Bank account/ rectify the details for existing bank account by filing the non-core amendment application of registration and then update the Bank account from here. Click <u>here</u> to know more about filing the non-core amendment application of registration.
- Bank account will be validated again and disbursement of refund amount will be credited to the account selected here.
   The refund application form will be updated with new Bank account along with reference number.
- 6. To add the new Bank account number, select Account Number from the drop-down list.

| Goo                                                                                                    | Goods and Services Tax |             |             |                   |                   |                   |                                       |           |  |  |
|----------------------------------------------------------------------------------------------------|------------------------|-------------|-------------|-------------------|-------------------|-------------------|---------------------------------------|-----------|--|--|
| Dashboard                                                                                                    | Services -             | GST Law     | Downloads - | Search Taxpayer 👻 | Help <del>-</del> | e-Way Bill System | New Return (Trial) 👻                  |           |  |  |
| Dashboard > Re                                                                                                    | funds> Update          | Bank accoun | t details   |                   |                   |                   |                                       | 🛛 English |  |  |
| Update Ba                                                                                                    | ank Account            |             |             |                   |                   |                   | <ul> <li>Indicates Mandato</li> </ul> | ry Fields |  |  |
| Select Acco                                                                                                    | unt Number:•           |             | Select      |                   | •                 |                   |                                       |           |  |  |
| Select     Select       Details of Bank Account     ALLAHABAD BANK - 147852659<br>FEDERAL BANK - 1234567898<br>DHANALAKSHMI BANK - 3451234567<br>TAMILNAD MERCANTILE BANK LTD - 5678901234     account from the dropdown<br>account/rectify the existing<br>stration details first by fillin                                                                                                    |                        |             |             |                   |                   | list              |                                       |           |  |  |
| Bank Account Number:       TAMILNAD MERCANTILE BANK LTD - 5678901234       stration details first by filling         THE KARANATAKA STATE COOPERATIVE APEX BANK LIMITED - 9087678945 t application of registration an       then update the bank account from here. Please be         Name of the Bank:       informed that the bank account will be validated ar         disbursement of refund amount will be credited to the |                        |             |             |                   |                   |                   | nd<br>De<br>and<br>D                  |           |  |  |

7. The details of selected Bank Account is auto-populated. Click **PROCEED**.

| Goo                 | ds and S                                                                                                    | ervices      | а Тах           |                          |         |                                                                                       | A NURUL MOHA<br>07AP                                                             | MADBHAI S ~<br>IPS0052D410 |  |
|---------------------|----------------------------------------------------------------------------------------------------|--------------|-----------------|--------------------------|---------|---------------------------------------------------------------------------------------|----------------------------------------------------------------------------------|----------------------------|--|
| Dashboard           | Services -                                                                                                    | GST Law      | Downloads 🗕     | Search Taxpayer 👻        | Help 🗸  | e-Way Bill System                                                                     | New Return (Trial) 👻                                                             |                            |  |
| Dashboard > Re      | funds > Update E                                                                                                 | Bank account | details         |                          |         |                                                                                       |                                                                                  | Senglish                   |  |
| Update Ba           | ank Account                                                                                                    |              |                 |                          |         |                                                                                       | <ul> <li>Indicates Mandato</li> </ul>                                            | ry Fields                  |  |
| Select Acco         | unt Number:•                                                                                                    | AI           | LLAHABAD BANK - | 147852659                | •       | Noto: The bank account                                                                | t calested by you in the                                                         |                            |  |
| Details of          | Bank Accoun                                                                                                    | nt           |                 |                          |         | refund application is not<br>select different bank account<br>or add the new bank acc | correct. You may either<br>count from the dropdown<br>count/rectify the existing | list                       |  |
| Bank Accou          | int Number:                                                                                                    | 14           | 7852659         |                          |         | non-core amendment ap                                                                 | pplication of registration a                                                     | ind                        |  |
| Name of th          | e Bank:                                                                                                    | AL           | LAHABAD BANK    |                          |         | informed that the bank at<br>disbursement of refund                                   | account will be validated a<br>amount will be credited to                        | and<br>o                   |  |
| Branch:             |                                                                                                    | AN           | IANTAPUR BRANCH | H, CHANDRA ARCADE, PL    | _(      | the mentioned account I<br>form will be updated wit<br>with reference number.         | here. The refund applicati<br>th new bank account alon                           | on<br>g                    |  |
| IFSC:               |                                                                                                    | AL           | LA0212684       |                          |         |                                                                                       |                                                                                  |                            |  |
|                     |                                                                                                    |              |                 |                          |         |                                                                                       | BACK PROC                                                                        | EED ^                      |  |
| © 2018-19 Goo       | ds and Services T                                                                                                | Tax Network  |                 | Site Last Updated on 01- | 08-2019 | Design                                                                                | ed & Developed by GSTN                                                           |                            |  |
| Site best viewed at | site best viewed at 1024 x 768 resolution in Internet Explorer 10+, Google Chrome 49+, Firefox 45+ and Safari 6+ |              |                 |                          |         |                                                                                       |                                                                                  |                            |  |

| Select Account Number:•                      | ALLAHABAD BANK - 147852659                                                                                                    | nt selected by you in the                                                                  |     |
|----------------------------------------------|----------------------------------------------------------------------------------------------------|--------------------------------------------------------------------------------------------|-----|
| Details of Bank Account                      | $(\Box)$                                                                                                    | t correct. You may either<br>count from the dropdown list<br>count/rectify the existing    |     |
| Bank Account Number:                         |                                                                                                    | ation details first by filling                                                             |     |
| Name of the Bank:                            | Warning                                                                                                    | ccount from here. Please be<br>account will be validated and<br>amount will be credited to |     |
| Branch:                                      | Updated bank account will be used for disbursement of any sanctioned amount<br>for the refund application. Are you sure you want to update your bank account<br>for ARN AA070819000023L | here. The refund application<br>th new bank account along                                  |     |
| IFSC:                                        |                                                                                                    |                                                                                            |     |
|                                              | CANCEL PROCEED                                                                                                    |                                                                                            |     |
|                                              |                                                                                                    | BACK PROCEED                                                                               |     |
|                                              |                                                                                                    |                                                                                            | ^   |
|                                              |                                                                                                    |                                                                                            |     |
| Site best viewed at 1024 x 768 resolution in | Internet Explorer 10+, Google Chrome 49+, Firefox 45+ and Safari 6+                                                                                                    |                                                                                            | Тор |

9. Select the check box appearing on the Declaration page. Select the Authorised Signatory from the drop-down list.

| 📓 Goo                                     | Goods and Services Tax                         |                                  |                                        |                                                     |                              |                                                  |                                         |                              |                        |
|-------------------------------------------|------------------------------------------------|----------------------------------|----------------------------------------|-----------------------------------------------------|------------------------------|--------------------------------------------------|-----------------------------------------|------------------------------|------------------------|
| Dashboard                                 | Services -                                     | GST Law                          | Downloads 🗸                            | Search Taxpayer 👻                                   | Help 🗕                       | e-Way Bill System                                | New Return                              | (Trial) 👻                    |                        |
| Dashboard > Re                            | efunds > Filed                                 |                                  |                                        |                                                     |                              |                                                  |                                         |                              | 🛛 English              |
| GSTIN/UIN                                 | : 07APIPS00521                                 | 0410                             | Legal N                                | lame : NURUL MOHAMA                                 | DBHAI SAIY                   | ED Trade Nam                                     | e : GST                                 |                              |                        |
| Declara                                   | ation •                                        |                                  |                                        |                                                     |                              |                                                  |                                         |                              | 0                      |
| I/We<br>my/our kr<br>Authorised<br>Select | NURUL MOHAM/<br>nowledge and be<br>Signatory • | ADBHAI SAIYEI<br>lief and nothin | D hereby solemnly<br>g has been concea | affirm and declare that<br>led therefrom. I/We decl | the informat<br>lare that no | tion given herein abov<br>refund on this account | e is true and corr<br>t has been receiv | rect to the t<br>ved by me/u | oest of<br>is earlier. |
| Select<br>NURULS<br>ANGAD                 | SAIYED<br>ARORA                                |                                  |                                        |                                                     |                              | BACK FILE                                        | WITH DSC                                | FILE WIT                     | H EVC                  |

10. Click **FILE WITH DSC** or **FILE WITH EVC** to proceed.

| 📓 Goo                                         | Goods and Services Tax                                    |                                  |                                        |                                                    |                                |                 |                                                 |                                  |                        |  |
|-----------------------------------------------|-----------------------------------------------------------|----------------------------------|----------------------------------------|----------------------------------------------------|--------------------------------|-----------------|-------------------------------------------------|----------------------------------|------------------------|--|
| Dashboard                                     | Services -                                                | GST Law                          | Downloads -                            | Search Taxpayer 🗸                                  | Help 🗸                         | e-Way Bill S    | System New Retu                                 | rn (Trial) 🝷                     |                        |  |
| Dashboard > Re                                | efunds > Filed                                            |                                  |                                        |                                                    |                                |                 |                                                 |                                  | 🛛 English              |  |
| GSTIN/UIN                                     | : 07APIPS00520                                            | 0410                             | Legal 1                                | Name : NURUL MOHAMA                                | DBHAI SAIYI                    | ED Trad         | le Name : GST                                   |                                  |                        |  |
|                                               |                                                           |                                  |                                        |                                                    |                                |                 |                                                 |                                  |                        |  |
| Declar                                        | ation •                                                   |                                  |                                        |                                                    |                                |                 |                                                 |                                  | C                      |  |
| ✓ I/We<br>my/our kr<br>Authorised<br>NURUL \$ | NURUL MOHAMA<br>nowledge and bel<br>Signatory •<br>SAIYED | ADBHAI SAIYEI<br>lief and nothin | D hereby solemnly<br>g has been concea | affirm and declare that<br>led therefrom. I/We dec | the informat<br>lare that no r | ion given herei | in above is true and c<br>account has been rece | orrect to the E<br>eived by me/u | oest of<br>Is earlier. |  |
|                                               |                                                           |                                  |                                        |                                                    |                                | BACK            | FILE WITH DSC                                   | FILE WIT                         | H EVC                  |  |

## 11. Click **PROCEED**.

| GSTIN/UIN : 07APIPS0052D410                                                                                      | Legal Name : NURUL MOHAMADBHAI SAIYED | Trade Name : GST                                                                                                    |  |  |  |  |  |
|----------------------------------------------------------------------------------------------------|---------------------------------------|----------------------------------------------------------------------------------------------------|--|--|--|--|--|
| Declaration •                                                                                                    | (!)                                   | C                                                                                                    |  |  |  |  |  |
| I/We NURUL MOHAMADBHA<br>my/our knowledge and belief and<br>Authorised Signatory •                               | Warning                               | e is true and correct to the best of has been received by me/us earlier.                                                                                                    |  |  |  |  |  |
| NURUL SAIYED                                                                                                    | CANCEL PROCEED                        | WITH DSC FILE WITH EVC                                                                                                    |  |  |  |  |  |
|                                                                                                    |                                       |                                                                                                    |  |  |  |  |  |
|                                                                                                    |                                       |                                                                                                    |  |  |  |  |  |
| © 2018-19 Goods and Services Tax Ne                                                                              | twork Site Last Updated on 01-08-2019 | Contract of the second second se |  |  |  |  |  |
| Site best viewed at 1024 x 768 resolution in Internet Explorer 10+, Google Chrome 49+, Firefox 45+ and Safari 6+ |                                       |                                                                                                    |  |  |  |  |  |

12. Enter the OTP sent on email and mobile number of the Authorized Signatory registered at the GST Portal and click the **VERIFY** button.

|                                                                                                    | Skip to Main Content 🛈 A <sup>+</sup> A <sup>+</sup>                                                                                                    |  |  |
|----------------------------------------------------------------------------------------------------|----------------------------------------------------------------------------------------------------|--|--|
| OTP Verification                                                                                                    | L NURUL MOHAMADBHAI S ∨<br>07APIPS0052D410                                                                                                    |  |  |
| OTP has been sent to your registered mobile number and e-mail id. Please<br>enter the OTP to Confirm Filing                                                               | New Return (Trial) -                                                                                                    |  |  |
| CLOSE VERIFY                                                                                                    | e : GST                                                                                                    |  |  |
|                                                                                                    | ø                                                                                                    |  |  |
| I SAIYED hereby solemnly affirm and declare that the information given herein abov<br>d nothing has been concealed therefrom. I/We declare that no refund on this account | e is true and correct to the best of<br>t has been received by me/us earlier.                                                                                                    |  |  |
| τ                                                                                                    |                                                                                                    |  |  |
| BACK                                                                                                    | WITH DSC FILE WITH EVC                                                                                                    |  |  |
|                                                                                                    | OTP Verification OTP has been sent to your registered mobile number and e-mail id. Please enter the OTP to Confirm Filing  CLOSE VERIFY  I SAIYED hereby solemnly affirm and declare that the information given herein abov d nothing has been concealed therefrom. I/We declare that no refund on this account BACK FILE |  |  |

13. A success message is displayed that Bank Account is updated successfully for the refund application.

**Note**: Taxpayer will receive SMS and e-mail on their registered e-mail ID and Mobile number, in case, Bank Account validation is successfully verified on the GST Portal.

|                                                                         | Goods and Services Tax                                                                                                    |                 |             |             |                         |              |                   |                         |           |  |  |
|-------------------------------------------------------------------------|----------------------------------------------------------------------------------------------------|-----------------|-------------|-------------|-------------------------|--------------|-------------------|-------------------------|-----------|--|--|
|                                                                         | Dashboard                                                                                                    | Services 🗸      | GST Law     | Downloads 🗸 | Search Taxpayer 👻       | Help 🗸       | e-Way Bill System | New Return (Trial) 🗸    |           |  |  |
| D                                                                       | ashboard > Re                                                                                                    | funds > Filed   |             |             |                         |              |                   |                         | 🛛 English |  |  |
|                                                                         | Bank account is updated successfully for the refund application AA070819000023L. Reference number for updating bank account is ZA0708190323231. You can track your refund application status under Refunds -> Track Application Status on GST portal.                                                                  |                 |             |             |                         |              |                   |                         |           |  |  |
| GSTIN/UIN : 07APIPS0052D410 Legal Name : NURUL MOHAMADBHAI SAIYED Trade |                                                                                                    |                 |             |             |                         | ED Trade Nam | e : GST           |                         |           |  |  |
|                                                                         | Declara                                                                                                    | ation •         |             |             |                         |              |                   |                         | 9         |  |  |
|                                                                         | I/We NURUL MOHAMADBHAI SAIYED hereby solemnly affirm and declare that the information given herein above is true and correct to the best of my/our knowledge and belief and nothing has been concealed therefrom. I/We declare that no refund on this account has been received by me/us earlie Authorised Signatory • |                 |             |             |                         |              |                   |                         |           |  |  |
|                                                                         | Select                                                                                                    |                 |             |             | •                       |              |                   |                         |           |  |  |
|                                                                         |                                                                                                    |                 |             |             |                         |              | BACK FILE         | WITH DSC FILE W         | ITH EVC   |  |  |
|                                                                         |                                                                                                    |                 |             |             |                         |              |                   |                         |           |  |  |
|                                                                         |                                                                                                    |                 |             |             |                         |              |                   |                         |           |  |  |
|                                                                         |                                                                                                    |                 |             |             |                         |              |                   |                         |           |  |  |
| C                                                                       | ) 2018-19 Goo                                                                                                    | ds and Services | Tax Network |             | Site Last Updated on 01 | -08-2019     | Desig             | ned & Developed by GSTN | <b>^</b>  |  |  |

Site best viewed at 1024 x 768 resolution in Internet Explorer 10+, Google Chrome 49+, Firefox 45+ and Safari 6+